# Csatlakozás a Smart Life APP / Tuya Smart alkalmazáshoz

MEGJEGYZÉS: Mielőtt csatlakozna a "Smart Life / Tuya Smart" APP-hoz, kérjük, győződjön meg róla, hogy az okostelefonja

a 2. 4GHZ WIFi NEM 5GHZ WIFI-vel van csatlakoztatva

LÉPÉS 1. Töltse le és telepítse a Smart Life / Tuya Smart APP-ot.

Szkennelje be a fenti QR-kódot a mobiltelefonjával, vagy keressen rá a "Smart Life / Tuya Smart" kifejezésre a

App Store-ban az APP letöltéséhez és telepítéséhez.

LÉPÉS 2. Regisztráljon / jelentkezzen be. Az első használat előtt kérjük, használja az E-mail vagy a telefonszámot a fiók regisztrálásához. Ha már rendelkezik fiókkal, adja meg fiókját és jelszót a közvetlen bejelentkezéshez.

3. LÉPÉS: Eszköz hozzáadása

## - Automatikus hozzáadás

1. Kapcsolja be a mobiltelefon Bluetooth és Helymeghatározás funkcióit.

2. A készülék bekapcsolásához nyomja meg a "Diffúzió" gombot, majd tartsa lenyomva az "Időzítő" gombot a

körülbelül 2-3 másodpercig. Az 1H jelzés alatt található LED-kijelző felgyullad, és

gyorsan villogni, jelezve, hogy a készülék WiFi párosítási módba lépett.

3. Nyissa meg a "Smart Life / Tuya Smart "APP-ot, kattintson a " + "gombra a jobb felső sarokban a "Add Device " (eszköz hozzáadása), a

APP automatikusan keresni fogja a közelben lévő csatlakoztatható eszközöket, és kattintson az "OK " gombra, miután megtalálta a készüléket.

### - Kézi hozzáadás

Eszköz hozzáadása. EZ mód (Gyors villogás üzemmód)

1. Nyomja meg a "Diffusion" gombot a készülék bekapcsolásához, majd tartsa lenyomva az "Timer" gombot a

körülbelül 2-3 másodpercig. Az 1H jelzés alatt található LED kijelző felgyullad, és

gyorsan villogni, jelezve, hogy a készülék WiFi párosítási módba lépett.

2. Nyissa meg a "Smart Life / Tuya Smart" APP-ot, és kattintson a " + " gombra a jobb felső sarokban a "készülék hozzáadása" lehetőséghez.

3. Válassza ki a "Kis háztartási készülékek " a kézi hozzáadás oldalon, keresse meg a Diffúzor (Wi-fi) ", és

adja meg a Wifi jelszót, majd kattintson a "Tovább" gombra.

4. Kattintson a " A kijelző gyors villogásának megerősítése " gombra, és válassza ki a " Gyorsan villog (vagy EZ

Mode), és az APP elkezdi keresni a közeli eszközöket, majd várja meg, hogy az eszköz csatlakozzon

amíg a kapcsolat sikeres nem lesz.

Ha van egy prágai diffúzora, akkor azt a "Prágai diffúzor" név alatt fogja észlelni. Ha Ön

Venise diffúzorral rendelkezik, akkor azt a "Diffuser Venise" név alatt fogja észlelni.

## Készülékének csatlakoztatása Alexához

1. Nyissa meg az " Amazon Alexa " APP-ot, majd keresse meg a Skills " gombot a menüben, nyomja meg.

2. Keresse meg a "Smart Life " és válassza ki az elsőt, majd engedélyezze azt

3. Válassza ki az országkódot, és adja meg az " Smart life " APP fiókját és jelszavát, majd

nyomja meg a "Link Now "gombot. Amikor a fiók sikeresen bejelentkezik nyomja meg a "Kész "gombot.

4. Vissza a menübe, és nyomja meg a "Smart Life "gombot, majd válassza ki az "Device ", majd a

nyomja meg a "Discover "gombot.

5. Most már használhatja az Alexát az intelligens eszközök vezérlésére.

### Az eszköz csatlakoztatása a Google Home-hoz

- 1. Kattintson a "Home Control "gombra a Google Home bal oldalán.
- 2. Ezután kattintson a jobb alsó sarokban lévő gombra az eszközök hozzáadásához.
- 3. Válassza ki a " Smart Life " eszközt a készülék hozzáadása listában.
- 4. Kérjük, válassza ki az országot, ahol él, adja meg fiókját és jelszavát az új

ablakba, majd kattintson a "Link Now" gombra.

- 5. Az engedélyezés felületén kattintson az " Engedélyezés " gombra.
- 6. Ezután megkérjük, hogy rendelje hozzá a szobákat.
- 7. Miután hozzárendelte a szobákat a készülékhez, a készülék megjelenik a Home Control felületen